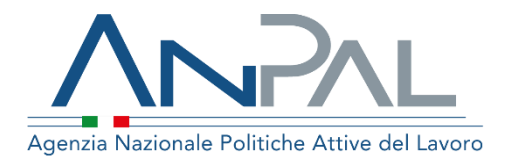

# MANUALE AdR Pagamenti

**Utente Sede Operativa** Aggiornato al 22/11/2019

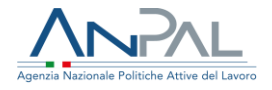

#### Indice del documento

| 1 | Introduzione                    | 3 |
|---|---------------------------------|---|
| 2 | Accedere al Sistema             | 4 |
| 3 | Home Page                       | 5 |
| 4 | Offerte di Lavoro               | 8 |
|   | 4.1 Ricerca Offerte di Lavoro   | 8 |
|   | 4.2 Dettaglio Offerta di Lavoro | 1 |

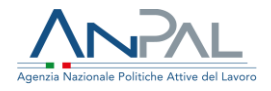

### **1** Introduzione

Per la gestione delle richieste di contributo per i Successi Occupazionali (AdR NASpl) è necessario essere registrati al portale ANPAL ed accedere con un profilo di Sede Operativa. Le Sedi Operative potranno visualizzare le offerte di lavoro accedendo all'indirizzo https://myanpal.anpal.gov.it/myanpal/ che mostra la seguente schermata

| Agencia Nacionale Politiche Attive del Lavoro                                                                     |                                                                            | N                                      | Minone europea<br>800.00.00.39 |  |
|----------------------------------------------------------------------------------------------------|----------------------------------------------------------------------------|----------------------------------------|--------------------------------|--|
|                                                                                                    |                                                                            |                                        |                                |  |
|                                                                                                    | NPAL<br>orta di accesso ai servizi digitali Al                             | NPAL                                   |                                |  |
| MyANPAL è la scrivania digitale                                                                                   | su misura per te che progressivamente ti permett                           | erà di:                                |                                |  |
| <ul> <li>accedere a tutti i servizi</li> <li>monitorare le attività</li> <li>consultare domande freque</li> </ul> | nti (Fan) e manuali                                                        |                                        |                                |  |
| Presto saranno disponibili ulteri                                                                                 | ni (ray) e manuan<br>ni funzionalità tra cui notifiche sullo stato di avan | zamento delle oratiche e messaggistica |                                |  |
| Accedi a MvANPAL. Se non hai l                                                                                    | e credenziali Anpal, registrati.                                           |                                        |                                |  |

Figura n 1 - Accesso portale Anpal

L'applicativo è raggiungibile anche dalla home page del sito istituzionale di ANPAL (www.anpal.gov.it).

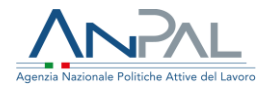

### 2 Accedere al Sistema

La maschera per effettuare il Login consente l'immissione delle proprie credenziali per l'accesso al sistema.

| Agenzia Nazionale Politiche Attive del Lavero                                                                                                    | BOOLOO.CO.39                                          |
|----------------------------------------------------------------------------------------------------|-------------------------------------------------------|
| Quiternicaz<br>Per facciona a server<br>conservair facciona<br>enternal facciona<br>Hon nienci ad accedere<br>Percupera la tuta patase<br>Kon sei registrato? An | IDGIN Nome utente Nome utente Password NHI Gra ACCEDI |
|                                                                                                    |                                                       |

Figura n 2 - Accesso Sistema

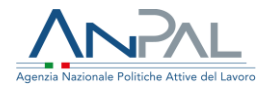

### **3 Home Page**

Una volta che la Sede Operativa è stata riconosciuta dal sistema vengono presentati i servizi ai quali l'utente è abilitato:

| 5.0229                                                                                                    |                                                         |                                                                                                    |                                                                                                    |   |
|----------------------------------------------------------------------------------------------------|---------------------------------------------------------|----------------------------------------------------------------------------------------------------|----------------------------------------------------------------------------------------------------|---|
| Benerula CRSTMID I<br>Ministerer server 2000, so pri emplicari face a porte e prese                                                                                                    | and the spream of restance of least the strength of the | e wat i mon i pilotesto atlano. 1920, atlanenti pringlenti tanarra, situ parti wa ita ora pot i azone prist gi                                                           | no eff a sudger la sue etcola sumbrea.                                                                                                    |   |
| QC Servici Active                                                                                                    |                                                         |                                                                                                    | Stress in evidences                                                                                                    |   |
| Margan K       Nappa K       Margan K       Margan K       Margan K       Margan K       Margan K       Margan K       Margan K       Margan K       Margan K       Margan K       Margan K       Margan K       Margan K       Margan K       Margan K       Margan K       Margan K       Margan K       Margan K |                                                         | na na man na man na man ang Ukala a na man pan Panan samaka ng panak, na makan na Panan ( panaka na man n<br>Kanan Bi na manan<br>Manan Bi na manan<br>Manan Bi na manan | A DEFENSE<br>Conservation of the second of the second of the | • |
| Manual                                                                                                    |                                                         | (9) FAQ                                                                                                    |                                                                                                    |   |

Figura n 3 - Home Page Scrivania

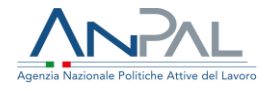

Cliccando su "AdR Pagamenti" e "Vai al servizio", verrà mostrata l'Home Page che fornisce le informazioni sulle modalità di gestione della richiesta di contributo per i Successi Occupazionali (AdR NASpI) e dove è possibile consultare i Manuali, le FAQ, i messaggi e dove è visualizzato il menù.

| Home | Offerte di lavoro                                                                                                    |                                                                                                    |
|------|----------------------------------------------------------------------------------------------------|----------------------------------------------------------------------------------------------------|
| (93  | Benvenuto in AdR Pagamenti<br>Cos'è<br>E' lo strumento che permette di gestire il riconoscimento del contributo, dal momento della richie<br>assistenza intensiva alla ricollocazione o alla ricerca di lavoro, nell'ambito dell'Assegno di ricolloca         | ilesta da parte del soggetto erogatore. L'ottenimento del successo occupazionale durante il servizio di<br>cazione, permette al soggetto erogatore di richiedere l'ammontare previsto da quel determinato AdR?,<br>MOSTRA TUTTO → |
| -    | Manuali<br>Presto potrai accedere ai manuali utili a supportarti nell'utilizzo degli applicativi.<br>VAI AL SERVIZIO →                                                                                                    | D I tuoi messaggi<br>Hai 0 messaggi da leggere                                                                                                    |
|      | MyLearning<br>La piattaforma di formazione online che offre corsi gratuiti e sempre disponibili in<br>autoapprendimento. Ogni corso prevede video lezioni, tutorial, test finale e materiale di<br>approfondimento di diversa natura<br>VAI ALLA FORMAZIONE → |                                                                                                    |
| ?    | FAQ<br>In questa sezione potrai visualizzare tutte le domande più frequenti.                                                                                                    |                                                                                                    |

Figura n 4 - Home Page AdR

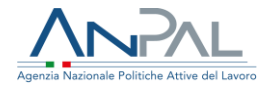

La Home Page presenta le seguenti sezioni:

| Agenzia Naziona | le Politiche Attive del Lavoro                                                                                 | Numero Unico Lavoro<br>800.00.00.39 Winione europea<br>Fondo sociale europeo                                                                                                    |
|-----------------|----------------------------------------------------------------------------------------------------|----------------------------------------------------------------------------------------------------|
| Home            | Offerte di lavoro                                                                                              |                                                                                                    |
| <b>!!!</b>      | Benvenuto in AdR Pagament                                                                                      | ti                                                                                                    |
|                 | E' lo strumento che permette di gestire il riconoscim<br>successo occupazionale durante il servizio di assiste | iento del contributo, dal momento della richiesta da parte del soggetto erogatore. L'ottenimento del<br>inza intensiva alla ricollocazione o alla ricerca di lavoro, nell'ambito dell'Assegno di ricollocazione, |

Figura n 5 - Menù AdR Pagamenti

Home, per tornare alla Home Page.

**Offerte di Lavoro**, per visualizzare tutte le offerte di lavoro presentate.

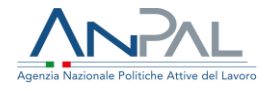

### **4 Offerte di Lavoro**

La sezione "Offerte di Lavoro" consente all'utente di visualizzare le offerte di propria competenza.

#### 4.1 Ricerca Offerte di Lavoro

Cliccando sulla voce di menù "Offerte di lavoro" viene presentata la seguente maschera:

|                    | RICERCA OFFERTE DI LA                          | AVORO           |  |
|--------------------|------------------------------------------------|-----------------|--|
| RICERCA            |                                                |                 |  |
| Soggetto erogatore | Sede operativa                                 | CF Destinatario |  |
| FONDAZIONE LAVORO  | FONDAZIONE CONSULENTI PER IL LAVORO - VINCENZO | D PANICO 🔻      |  |
| N. AdR             | Data richiesta AdR                             |                 |  |
|                    | gg/mm/aaaa                                     | gg/mm/aaaa      |  |
| CCNL               |                                                |                 |  |
| Seleziona          | Successo Occupazionale O Offerte con CO O T    | Tutte           |  |

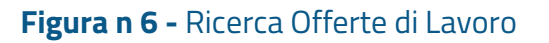

dove l'utente, nella parte superiore, può valorizzare uno o più campi di ricerca. I campi **Soggetto Erogatore e Sede Operativa** sono preimpostati e corrispondono alla propria utenza. Per cercare le offerte di lavoro di uno specifico destinatario, si deve inserire il codice fiscale del destinatario nell'apposito riquadro **CF Destinatario**. È possibile anche filtrare le Offerte per **Numero AdR** e/o per codice **CCNL**.

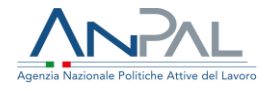

Per cercare le offerte di lavoro in base alla data richiesta AdR, inserire un intervallo temporale negli appositi riquadri relativi a **Data richiesta AdR** nel formato gg/mm/aaaa. Ad esempio, se si vogliono cercare le offerte di lavoro effettuate tra il 25/06/2019 e 25/07/2019, scegliere le date dal calendario, cliccando sull'icona <sup>1</sup>. È presente infine un ulteriore filtro che permette (mediante radio button) di visualizzare esclusivamente o i successi occupazionali o le offerte con CO (validate) che non sono successi occupazionali oppure, in alternativa, tutte le offerte di lavoro.

Una volta impostati i parametri di ricerca (tutti o una parte di essi) cliccando sul pulsante **CERCA** si ottiene, nella parte inferiore della schermata, la lista delle offerte che rispondono ai filtri scelti.

Viene presentata la seguente maschera:

| N. AdR            | Soggetto<br>erogatore | Sede operativa                   | Codice Fiscale<br>Lavoratore | Destinatario            | CCNL | Tipo di contratto | Valore<br>Successo | Doc.<br>Completa |    |
|-------------------|-----------------------|----------------------------------|------------------------------|-------------------------|------|-------------------|--------------------|------------------|----|
| 20180601143018079 | GESFOR s.r.l.         | GESFOR APL<br>NAPOLI             | TRENNLO (MEODOOCE            | ANTONELLO               | 185  | A.01.00           | 1.854,00€          | ~                | ۲  |
| 20181019142543879 | GESFOR s.r.l.         | GESFOR APL<br>NAPOLI             | RPPMNR04L52F033B             | RUOPPO IMMA-<br>NOURENA |      | A.03.09           | 3.480,00€          | ~                | ۲  |
| 20181004170336079 | GESFOR s.r.l.         | GESFOR s.r.l. Apl<br>Caserta     | TRNSW1741159A336K            | FURNO SILVANA           |      | A.01.00           | 4.440,00€          | ~                | ۲  |
| 20180924121639057 | GESFOR s.r.l.         | GESFOR APL<br>NAPOLI             | L <del>CGNGL86B69F639Y</del> | LUCIGNANO<br>ANGELO     | 167  | A.01.00           | 2.716,00€          | ~                | ۲  |
| 20180718145247686 | GESFOR s.r.l.         | Gesfor s.r.l. Apl<br>Battipaglia | MEINELODA 14ADODN            |                         |      | A.03.09           | 1.608,00€          | ~                | ۲  |
| « 1 2 3 >         | >                     |                                  |                              |                         |      |                   | 5 elementi p       | er pagina        | \$ |

#### Figura n 7 - Lista Offerte di Lavoro

dove per ogni offerta di lavoro sono riportate le seguenti informazioni:

- Numero AdR
- Soggetto erogatore
- Sede operativa

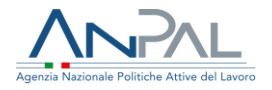

- Codice Fiscale destinatario
- Nome e Cognome destinatario
- CCNL
- Tipo di contratto
- Valore assegno

Per ogni offerta di lavoro, il simbolo 🖌 indica che la documentazione allegata è completa mentre Il simbolo 🗙 indica che la documentazione non è completa.

Per ripristinare la maschera, svuotando tutti i riquadri di selezione, cliccare sul pulsante **SVUOTA**.

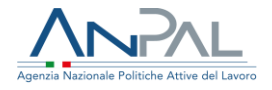

#### 4.2 Dettaglio Offerta di Lavoro

Cliccando sull'icona 👁 , in corrispondenza di un'offerta con documentazione completa,

viene presentata la seguente maschera:

| Addit         Information offer a comparisonal<br>signation accomparisonal<br>signation accompa                                                                                                    |                                                                                                    |                         |           | DETTAGLI                                                                                                    | O OFFERTA                                                                         |                                                                                         |                      |                                         |                                                                                                    |
|----------------------------------------------------------------------------------------------------|----------------------------------------------------------------------------------------------------|-------------------------|-----------|----------------------------------------------------------------------------------------------------|-----------------------------------------------------------------------------------|-----------------------------------------------------------------------------------------|----------------------|-----------------------------------------|----------------------------------------------------------------------------------------------------|
| here 489 20000113.001007       Tipe restruits: Lano A Targe indefermants:       Durits:       Durits::       Durits::       Durits::       Durits::       Durits::       Durits::       Durits::       Durits::       Durits::       Durits::       Durits::       Durits::       Durits::       Durits::                                                                                                    | nformazioni AdR                                                                                                    |                         |           |                                                                                                    | Informazioni offerta occ                                                          | upazionale                                                                              |                      |                                         |                                                                                                    |
| ingenter 183001 v1         Deste:           ek Openter (2000 P27, NADOL)         60% v1%           bester (2000 P27, NADOL)         00% Settionandi 22           bester (2000 P27, NADOL)         00% Settionandi 22           bester (2000 P27, NADOL)         00% Settionandi 22           bester (2000 P27, NADOL)         00% Settionandi 22           bester (2000 P27, NADOL)         00% Settionandi 22           bester (2000 P27, NADOL)         More Settionandi 22           bester (2000 P27, NADOL)         Percentrale per dene 305           bester (2000 P27, NADOL)         Buenes (2000 P27, NADOL)           bester (2000 P27, NADOL)         Buenes (2000 P27, NADOL)           bester (2000 P27, NADOL)         Buenes (2000 P27, NADOL)           bester (2000 P27, NADOL)         Buenes (2000 P27, NADOL)           bester (2000 P27, NADOL)         Buenes (2000 P27, NADOL)           bester (2000 P27, NADOL)         Bester (2000 P27, NADOL)           bester (2000 P27, NADOL)         Bester (2000 P27, NADOL)           bester (2000 P27, NADOL)         Bester (2000 P27, NADOL)           bester (2000 P27, NADOL)         Bester (2000 P27, NADOL)           bester (2000 P27, NADOL)         Bester (2000 P27, NADOL)           bester (2000 P27, NADOL)         Bester (2000 P27, NADOL)           bester (2000 P27, NADOL)                                                                                                    | Numero AdR: 201000011x3010079                                                                                                    |                         |           |                                                                                                    | Tipo contratto: Lavivo A Terro                                                    | po indeferminal                                                                         | ta .                 |                                         |                                                                                                    |
| eek Operative (2000 APU, 1940)       60% / 198         ieek nature (2000 APU, 1940)       0° Settinuada (21)         ieek nature (2000 APU, 1940)       0° Settinuada (21)         ieek nature (2000 APU, 1940)       Presentade part-Settinuada (21)         ieek nature (2000 APU, 1940)       Presentade part-Settinuada (2000)         ieek nature (2000 APU, 1940)       Remers (2000 APU, 1940)         ieek nature (2000 APU, 1940)       Remers (2000 APU, 1940) <td>leggette Brogatore: GESPOR s.r.).</td> <td></td> <td></td> <td></td> <td>Durata:</td> <td></td> <td></td> <td></td> <td></td>                                                                                                    | leggette Brogatore: GESPOR s.r.).                                                                                                    |                         |           |                                                                                                    | Durata:                                                                           |                                                                                         |                      |                                         |                                                                                                    |
| initial control contro control control control control control control control control                                                                                                    | iede Operativa: GESFOR APLINAPOLI                                                                                                    |                         |           |                                                                                                    | CONLI 1815                                                                        |                                                                                         |                      |                                         |                                                                                                    |
| Name: 2000 I       Model Saces: MRIT TWI         Parcentalization Status Calles 2: 216.001       Parcentalization Status Calles 2: 216.001         Consume: Calles of the Status Calles Calles Call                                                                                                    | Restinatario Masterna anticologi                                                                                                    |                         |           |                                                                                                    | Ore Settlenanall: 22                                                              |                                                                                         |                      |                                         |                                                                                                    |
| Note Reports residue ARE: 2200.01 (     Percentario per fee: 35       Note recessine occupationalit: 105.001 (     Note recessine occupationalit: 105.001 (       Note recessine occupationalit: 105.001 (     Note recessine occupationalit: 105.001 (       Note recessine occupationalit: 105.001 (     Note recessine occupationalit: 105.001 (       Note recessine occupationalit: 105.001 (     Note recessine occupationalit: 105.001 (       Note recessine occupationalit: 105.001 (     Note recessine occupationalit: 105.001 (       Note recessine occupationalit: 105.001 (     Note recessine occupationalit: 105.001 (       Note recessine occupationalit: 105.001 (     Note recessine occupationalit: 105.001 (       Note recessine occupationalit: 105.001 (     Note recessine occupationalit: 105.001 (       Note recessine occupationaliti: 105.001 (     Note recessine occupationaliti: 105.001 (       Note recessine occupationaliti: 105.001 (     Note recessine occupationaliti: 105.001 (       Note recessine occupationaliti: 105.001 (     Note recessine occupationaliti: 105.001 (       Note recessine occupationaliti: 105.001 (     Note recessine occupationaliti: 105.001 (       Note recessine occupationaliti: 105.001 (     Note recessine occupationaliti: 105.001 (       Note recessine occupationaliti: 105.001 (     Note recessine occupationaliti: 105.001 (       Note recessine occupationaliti: 105.001 (     Note recessine occupationaliti: 105.001 (       Note recessine occupationaliti: 105.001 (     Note recessine                                                                                                    | Alore AdR: 6.120,00 K                                                                                                    |                         |           |                                                                                                    | Modalità Record: PART TIME                                                        |                                                                                         |                      |                                         |                                                                                                    |
| Numers partia differente into i 0000 gatorie 1000,000 g<br><u>Comunicazioni dobligatorie</u><br><u>por Nereno Rogo Di Laco Boto 0000 10000 2000 P</u> CDBL 101 De Semineuella 22<br><u>portada file di documentazione</u><br><u>portada file di documentazione</u><br><u>portada file di documentazione</u><br><u>socumento di ciriciane - 1000 messo 2000 10000 2000 PD CDBL 100 De Semineuella 22<br/><u>portada file di documentazione</u><br/><u>socumento di ciriciane - 1000 messo 2000 10000 2000 PD CDBL 100 De Semineuella 22<br/><u>portada file di documentazione</u><br/><u>socumento di ciriciane - 1000 messo 2000 10000 2000 PD CDBL 100 De Semineuella 22<br/><u>portada file di documentazione</u><br/><u>socumento di ciriciane - 1000 messo 2000 10000 2000 PD CDBL 100 De Semineuella 22<br/><u>socumento di ciriciane - 1000 1000 10000 100000 10000 10000 10000 10000 100000 10000 100000 10000 1</u></u></u></u></u>                                                                                                    | Nore Importo residuo AdR: 2.265.00 €                                                                                                    |                         |           |                                                                                                    | Percentuale part-time: 555                                                        |                                                                                         |                      |                                         |                                                                                                    |
| Comunicazioni obbligatorie         Rumere 00 Proporti Laron         De Settimuselli 22           Jobad file di documentazione          Profestione         Profestione                                                                                                    |                                                                                                    |                         |           |                                                                                                    | Valore successo occupaziona                                                       | ale: 1.054.00 E                                                                         |                      |                                         |                                                                                                    |
| bonnezaoni obbljatorie<br>Teo Feerera inco Ragonia Latonia<br>Pereferera inco Ragonia Latonia<br>Pereferera inco Ragonia Latonia<br>Pereferera inco Ragonia Latonia<br>Pereferera inco Ragonia Latonia<br>Pereferera inco Ragonia<br>Pereferera inco Ragonia<br>Perefe                                                                                                    |                                                                                                    |                         |           |                                                                                                    | Nomero pratica richiesta con                                                      | dributar                                                                                |                      |                                         |                                                                                                    |
| By Description Data services (27.09/2019)         Numerie CD 0.0000 (0000 (000 (0000 (0000 (0000 (0000 (0000 (0000 (0000 (0000 (0000 (0000 (0000 (000 (0000 (0000 (0000 (0000 (0000 (0000 (0000 (0000 (0000 (0000 (0000 (000 (000                                                                                                    | Comunicazioni obbligatorie                                                                                                    |                         |           |                                                                                                    |                                                                                   |                                                                                         |                      |                                         |                                                                                                    |
| zoload file di documentazione<br>Documento di carciare * Tipo documento * Note<br>Selezione unifile. 1000 merema, * 1000 merema<br>1000 merema<br>10000 merema<br>1000 merema<br>100 | <b>Spo Evente</b> cimipio Rapporta Lavora                                                                                                    | Gate evento: 07/06/2018 |           | Rumers CD: 0x00018300299370                                                                                                    | CONL: 185                                                                         |                                                                                         | Ore Settlimanall: 22 |                                         |                                                                                                    |
| Structure         Structure           Typingin         Outs Insertments         Nome Tils         Nome Tils         Nome         Nome                                                                                                    | Ipload file di documentazione                                                                                                    |                         | -         | Tipo documento *                                                                                                    |                                                                                   |                                                                                         | Note                 |                                         |                                                                                                    |
| Thologin         Data Interview         Nome file         Nome file         Nome         Autor           Dimunicacione Obligatoria di reconsegnetto         24/07/2019         Cimunicacioned Interse Rapportandos         48           Documento di Riconscimento         24/07/2019         Documento docu         48           Offrita Occupacionale         24/07/2019         Documento docu         49           Documento di Riconscimento         24/07/2019         Offrita Occupacionale docu         49           Documentazione utile per la verifica dolla 6 di gart time         26/07/2019         Offrita Occupacionale docu         40           Programma di Riconscimento         24/07/2019         Personale IP/docu         40         40           Programma di Riconscimento         24/07/2019         Personale docu         40         40           Programma di Riconscimento         24/07/2019         Personale docu         40         40           Programma di Riconscimento         24/07/2019         Personale docu         40         40                                                                                                    | Joload file di documentazione<br>Jocumento da cariciare *<br>Saleziona un file.                                                                                                    |                         | Shighta - | Tipo documento *<br>farezona,                                                                                                    |                                                                                   | *                                                                                       | Note                 |                                         |                                                                                                    |
| Dimonicación Dóbligatoria di risco rapporta     24/07/2019     Camunicación Blaporta dioxi     44       Documento di Ricinoscimento     24/07/2019     Doci nonoscimento doci     46       Offerta Occupacionale     24/07/2019     Offerta Occupacionale doci     46       Documenta do Ricinoscimento     24/07/2019     Offerta Occupacionale doci     46       Documenta do Ricinoscimento     24/07/2019     Offerta Occupacionale doci     46       Documenta do Ricinoscimento     24/07/2019     Personale El Flaciosci     46       Programma di Ricina Listensia e consumitivo     24/07/2019     Personale El Flaciosci     46       Programma di Ricina Listensia e a consumitivo     24/07/2019     Personale doci     46       Programma di Ricina Listensia e a preventivo     24/07/2019     Personale doci     46                                                                                                    | Ipload file di documentazione<br>locumento da cancare *<br>Saliczora un file.                                                                                                    |                         | Statia    | Tipo documento *<br>Salezana,                                                                                                    |                                                                                   | *                                                                                       | Note                 | -                                       | Svucta                                                                                                    |
| Documento di Riconoscimento     Duc riconoscimento doci     Impliciono docimento doci       Offerta Occupazionale     Duc riconoscimento doci     Implicionale doci       Documento adrico dalla si di partome     Ducorrico di li per la verifica dolla si di partome     Implicionale doci       Documento di Ricerizi intensisia a consumbio     Ducorrico di li per la verifica dolla si di partome     Implicionale doci       Programma di Ricerizi intensisia a consumbio     Ducorrico di li per la verifica dolla si di partome     Implicionale doci       Programma di Ricerizi intensisia a preventivo     Ducorrico di li per verifica doci     Implicionale doci                                                                                                    | Ipload file di documentazione<br>locumento da cancare *<br>Selezioni un file                                                                                                    |                         | Shight    | Tipo docurtanto *<br>Sensena,                                                                                                    | Kore fie                                                                          | *                                                                                       | Note                 | (100)                                   | SVUOTA                                                                                                    |
| Offerta Occupacionale     2u/07/2019     Offerta Occupacionale doce     IM       Documentazione unie per la verifica dolla 5-di part time     2u/07/2019     Percentuale P7.doci     IM       Programma di Ricerca internola a consumbio     2u/07/2019     PRE Consumbio doci     IM       Programma di Ricerca internola a consumbio     2u/07/2019     PRE Consumbio doci     IM       Programma di Ricerca internola a preventivo     2u/07/2019     PRE Consumbio doci     IM                                                                                                    | Ipload file di documentazione_<br>locumento da cancare *<br>Selezioni un file,<br><b>Selezioni un file</b> ,<br><b>Thología</b><br>Queuncazione Obbigatoria di reado seporto                                                                                                    |                         | SPagia    | Tipo documento *<br>Sereme,<br>Onto Insertmento<br>24/07/2019                                                                        | None Me<br>Conuncia                                                               | *                                                                                       | Note                 | . (100).<br>NO                          | Syucha<br>Artent<br>(2)                                                                                                  |
| Documentapoline usle per la verifica della 14 di part time     24/07/2019     Percentiale IP7doci     90       Programma di Ricarca internienti a consumtivo     24/07/2019     PP0 Comuntivo doci     00       Programma di Ricarca internienti a proventivo     24/07/2019     PP0 Comuntivo doci     00       Programma di Ricarca internienti a proventivo     24/07/2019     PR0 Comuntivo doci     00                                                                                                    | Ipload file di documentazione<br>locumento di caricare *<br>Selezioni un file,<br>Selezioni un file,<br>Senoncanone Obligatoria di reso rapporti<br>Documento di Rocrospimente                                                                                                    |                         | 19agia    | Tipo documento *<br>Senses,<br>Certa Interferente<br>24/07/2019<br>24/07/2019                                                        | Kone file<br>Canuncao<br>Dec nanos                                                | *<br>sored mas Re<br>sorred mas Re                                                      | Note                 | (100).<br>Mite                          | Swota<br>Asteri<br>Qi                                                                                                    |
| Programme & Ricerca intensise a consumtivo     24/07/2019     PRE Consumtivo doci     40       Programme & Ricerca intensise a consumtivo     24/07/2019     PRE Preventivo doci     40                                                                                                    | Joload file di documentazione<br>Documento da canciare *<br>Seleziona un file,<br><b>Typolegie</b><br>Comunicazione Obbligatoria di reizo rapporto<br>Documento di Riconoscimento<br>Offerta Occupazionale                                                                                                   | 2                       | Pagia     | Tipo documento *<br>Sineme,<br>Onto Insertamento<br>24/07/2019<br>24/07/2019<br>24/07/2019                                           | Some Re<br>Comunicae<br>Doc reanor<br>Offerta Occ                                 | *<br>sorred more Rap<br>sorred more Rap                                                 | Note                 | Const.                                  | Articol<br>Q2<br>Q2<br>Q2                                                                                                |
| Peogramma & Rearga Intension & generatives 20/07/2019 (RE Preventive docx 🖤                                                                                                    | 2010ad file di documentazione<br>Documento da cancare *<br>Selezzon un file                                                                                                    | P<br>5 part time        | 19agia    | Tipo docurriento *<br>Smesses,<br>Octa Insertmento<br>24/07/2019<br>24/07/2019<br>24/07/2019<br>24/07/2019                           | Nome file<br>Comunicati<br>Disc riconor<br>Offerta Occ<br>Persontuali             | *<br>sored mare Rap<br>somerts-dock<br>rupationale dock                                 | Note                 |                                         | Actual<br>(a)<br>(a)<br>(b)<br>(c)<br>(c)<br>(c)<br>(c)<br>(c)<br>(c)<br>(c)<br>(c)<br>(c)<br>(c                         |
|                                                                                                    | Ipiload file di documentazione<br>locumento da cancare *<br>Selezioni un file,<br>Tholegia<br>Documento di Riconospinento<br>Offerta Occupazionale<br>Documentazione utile per la verifica dolla 1-d<br>Programma di Ricenca intensian a concumtor                                                           | a<br>S part time        | - Sogia   | Tipo docurtento *<br>Sereme,<br>Deta Interferente<br>24/07/2019<br>24/07/2019<br>24/07/2019<br>24/07/2019<br>24/07/2019              | Nome Re<br>Comunicae<br>Decisioner<br>Offerta Occ<br>Percentual<br>PREconum       | *<br>sorred more Rap<br>sorrents dock<br>mpasionale doc<br>e PT dack                    | Nicte                | Carros.                                 | Syuota<br>Autori<br>(2)<br>(2)<br>(2)<br>(2)<br>(3)<br>(4)<br>(4)<br>(4)<br>(4)<br>(4)<br>(4)<br>(4)<br>(4)<br>(4)<br>(4 |
|                                                                                                    | Upload file di documentazione<br>Documento da caricare *<br>Seleziona un'file.<br>Terrorizza<br>Documento di Riconosimento<br>Offerta Occupacionale<br>Documento di Riconosimento<br>Offerta Occupacionale<br>Documentazione utile per la verifica della *ud<br>Programme di Ricenza internsien a preventero | a<br>Spart time         | Shqin     | Tipo docurtento *<br>Smeme.<br>Deta Interferente<br>24/07/2019<br>24/07/2019<br>24/07/2019<br>24/07/2019<br>24/07/2019<br>24/07/2019 | Norme Mar<br>Comunicae<br>Doc reconor<br>Offierta Occ<br>Percentual<br>PRE Desert | e<br>orredi mara Rap<br>somenta daor<br>napatrismale daor<br>territo daor<br>fileo daor | Nicte                | Land Land Land Land Land Land Land Land | 50001a                                                                                                    |

## Figura n 8 - Dettaglio Offerta di Lavoro con documentazione completa

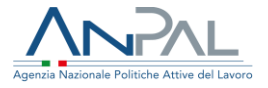

Nella maschera sono visualizzati i dati di dettaglio dell'AdR, dell'Offerta Occupazionale e delle Comunicazioni Obbligatorie collegate all'offerta stessa.

Inoltre, è visualizzata la lista dei documenti allegati all'offerta e presenti a sistema. Per ognuno di questi è possibile leggere le note (se presenti) nella sezione **Note** e fare il download del file stesso cliccando sull'icona • o eliminarlo cliccando sull'icona •.

Nella pagina di dettaglio di un'offerta con documentazione incompleta compare un messaggio di warning, tra la sezione di Upload e l'elenco degli allegati, che indica quale tipologia di documento è assente:

| Documento da caricare *                                                              |            | Tipo documento *                                           |                                                               | Note                             |       |      |                 |        |
|--------------------------------------------------------------------------------------|------------|------------------------------------------------------------|---------------------------------------------------------------|----------------------------------|-------|------|-----------------|--------|
| Seleziona un file                                                                    | Sfoglia    | Seleziona                                                  | •                                                             |                                  |       |      |                 | į,     |
|                                                                                      |            |                                                            |                                                               |                                  |       |      | SVU0            | ТА     |
|                                                                                      |            |                                                            |                                                               |                                  |       |      |                 |        |
| Attenzione                                                                           |            |                                                            |                                                               |                                  |       |      |                 |        |
| Non è stato inserito il doo                                                          | cumento di | tipologia "Programr                                        | na di Ricerca Intensiva                                       | i a consunt                      | vo"   |      |                 |        |
|                                                                                      |            |                                                            |                                                               |                                  |       |      |                 |        |
|                                                                                      |            |                                                            |                                                               |                                  |       |      |                 |        |
| Tipologia                                                                            |            | Data inserimento                                           | Nome file                                                     |                                  |       | Note | Azion           | i      |
| <b>Tipologia</b><br>Comunicazione Obbligatoria di inizio rap                         | oporto     | Data inserimento<br>26/07/2019                             | Nome file<br>Nuovo Documento di Mic                           | rosoft Word (2                   | docx  | Note | Azion           | i<br>ā |
| Tipologia<br>Comunicazione Obbligatoria di inizio rap<br>Documento di Riconoscimento | oporto     | Data inserimento           26/07/2019           26/07/2019 | Nome file<br>Nuovo Documento di Mic<br>Nuovo Documento di Mic | rosoft Word (2<br>rosoft Word (2 | .docx | Note | Azion<br>④<br>④ | i<br>Ō |

Figura n 9 - Dettaglio Offerta di Lavoro con documentazione incompleta

Nella sezione "Upload file di documentazione" è possibile caricare gli allegati mancanti: eseguendo queste operazioni:

- cliccare sul pulsante Sfoglia e selezionare il file,
- cliccare su **Tipo di documento** e selezionare la tipologia corrispondente al documento da caricare,

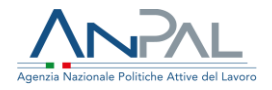

- inserire eventuali note nell'apposito campo,
- cliccare sul pulsante **CARICA**.

Per ripristinare la maschera di upload, svuotando tutti i riquadri, cliccare sul pulsante **SVUOTA**.

- N.B. È possibile sostituire un allegato, ma occorre prima eliminarlo tramite l'icona
   e successivamente rifare l'operazione di upload.
   Inoltre, l'eventuale cancellazione e reintroduzione di un documento allegato ad un'offerta di lavoro sarà possibile solo in due casi:
  - tutte le rate associate a quell'offerta si trovano nello stato 'Definito' (cioè non sono state ancora inserite in una richiesta di contributo),
  - la verifica formale di quel documento (in fase di validazione da parte del BO della richiesta di contributo in cui la rata è stata inserita) ha avuto come esito una sospensione.

In tutti gli altri casi le icone per cancellare o fare l'upload dei documenti non saranno visibili.

Dalla maschera di dettaglio (Figure 8/9) per tornare alla schermata precedente cliccare sul pulsante **INDIETRO**.